| Von:     | ni-request@lists.hu-berlin.de im Auftrag von <u>Katarzyna Mandau-Klomfaß</u>              |  |  |
|----------|-------------------------------------------------------------------------------------------|--|--|
| An:      | <u>NI-Verteiler</u>                                                                       |  |  |
| Betreff: | Zoom/Kamera/Mikrofon-Nutzung – Anleitung wegen neuer Windows-Version in den Seminarräumen |  |  |
| Datum:   | Donnerstag, 23. Juni 2022 10:43:12                                                        |  |  |
| Anlagen: | image001.png                                                                              |  |  |

Liebe Alle,

in den genannten Seminarräumen ist neue Version von Windows10 installiert.

Jeder muss in eigenem Profil, Änderungen vornehmen, um dem Rechner die Nutzung der **Kamera**/des **Mikros** zu erlauben.

(Möglich ist, dass die Rechner nach der Umstellung neugestartet werden müssen!).

Hier ein Link (mit weiterführendem Link) mit der Anleitung: Für Kamera:

https://support.microsoft.com/de-de/windows/verwalten-von-app-berechtigungen-f%C3%BCrihre-kamera-in-windows-87ebc757-1f87-7bbf-84b5-0686afb6ca6b

| Windows | 11 | Windows | 10 |
|---------|----|---------|----|
|         |    |         |    |

Um Ihre Kamera mit Apps unter Windows 11 zu verwenden, müssen Sie einige Berechtigungen in den Kameraeinstellungen aktivieren. Anschließend müssen Sie Ihre App-Berechtigungen überprüfen, wenn Sie Ihre Kamera mit Apps verwenden möchten. Und so gehen Sie vor:

Wählen Sie **Start** > **Einstellungen** > **Datenschutz & Sicherheit** > **Kamera** aus, und stellen Sie dann sicher, dass **Kamerazugriff** aktiviert ist. Mit dieser Einstellung kann jeder Benutzer auf dem Gerät auswählen, ob Apps auf die Kamera zugreifen dürfen.

Hinweis: Wenn Sie die Zugriffseinstellung für die **Kamera** nicht ändern können, benötigen Sie einen Administrator auf dem Gerät, der dies für Sie aktiviert.

Zugriff auf die Kamera auf diesem Gerät erlaub

Für Mikrofon:

https://support.microsoft.com/de-de/topic/app-berechtigungen-für-ihr-mikrofon-unterwindows-10-aktivieren-94991183-f69d-b4cf-4679-c98ca45f577a

Hjertelig hilsen

Katarzyna

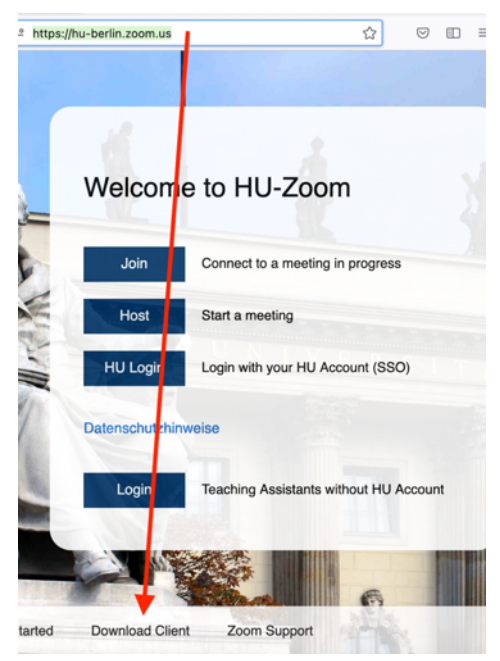

 Auf den Institutsrechner (auch in Seminarräumen) muss jede:r selbst in eigenem Profil Zoom-App installieren.
https://hu-berlin.zoom.us/.

> Wenn Sie sich mit dem Desktop-Client von Zoom einloggen (Download: <u>https://zoom.us/download</u>), können Sie sich über die Funktion "**Mit SSO anmelden**" über Ihren HU-Account einloggen. Nutzen Sie bitte als Firmendomäne "**hu-berlin**" (nicht "hu-berlin.de").

> Informationen zur Nutzung von Zoom in Moodle finden Sie hier: <u>https://hu.berlin/faq-</u>

## huzoom-in-moodle

Wenn beim Starten des Meetings folgendes Fenster gezeigt wird: auf "Abbrechen" klicken!

Es bedarf keine Adminrechte um Zoom zu installieren. Administratoren können Zoom **nicht** für die User:innen installieren.

Wenn man nicht die Zoom-App installieren möchte ist es auch möglich im

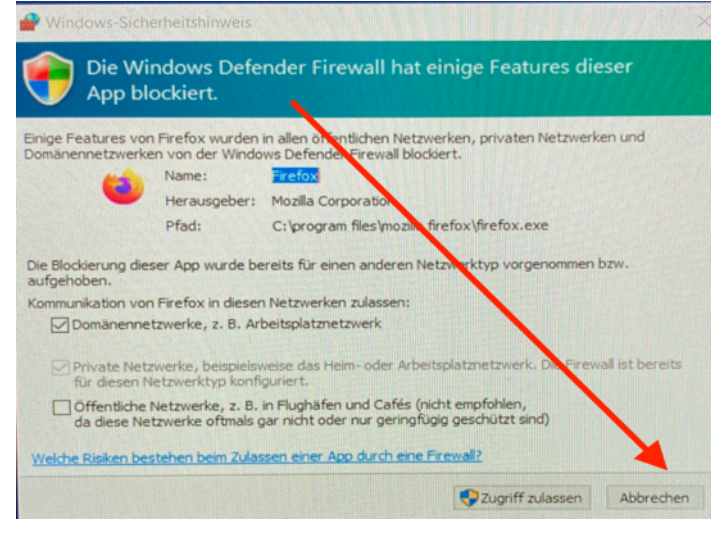

Browser die Sitzungen zu starten. Jedoch werden Web-Kameras und Mikrofone normalerweise blockiert. Jede:r muss alleine in dem Browser und/oder Windows10 die Einstellungen verändern, d.h. "den Zugriff/die Nutzung erlauben". Hier Anleitungen für Browser <u>https://hu-</u> berlin.zoom.us/wc/support/mic

für Windows10 https://youtu.be/yr60SFvIDfU?t=3

Denken Sie auch daran in Zoom die richtige Quelle für Video, Mikrofon und Lautsprecher zu wählen.

Beim "Bildschirmteilen" (Musik, Videos) an das Setzen von den Häkchen denken.

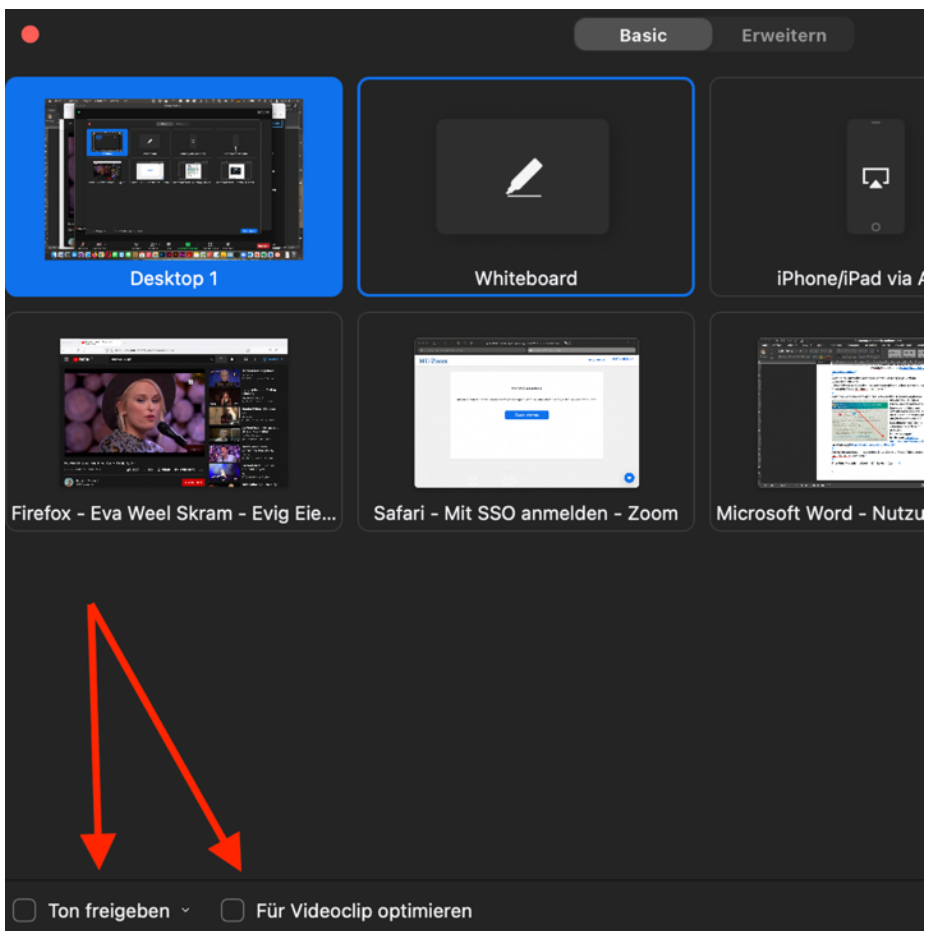

In 3.135, 3.134, 3.101 gibt es Webcams (mit Mikrofonen) auf den Monitoren. Blended-Learning nur bedingt möglich. Die/der Vortragende sind gut hörbar, wenn sie direkt vor der Webkamera stehen, die Teilnehmer:innen in Präzenz nicht. Dazu ist das Mikrofon zu schwach.

In 3.231 gibt es eine gute Konferenzkamera mit gutem eingebauten Mikrofon. Jedoch für Bleanded-Learnign nicht wirklich geeignet. (alle, nicht nur die/der Vortragende sind sichtbar.)